## 《マイナンバーカードの申請方法》

## ●スマートフォン・パソコンからの申請

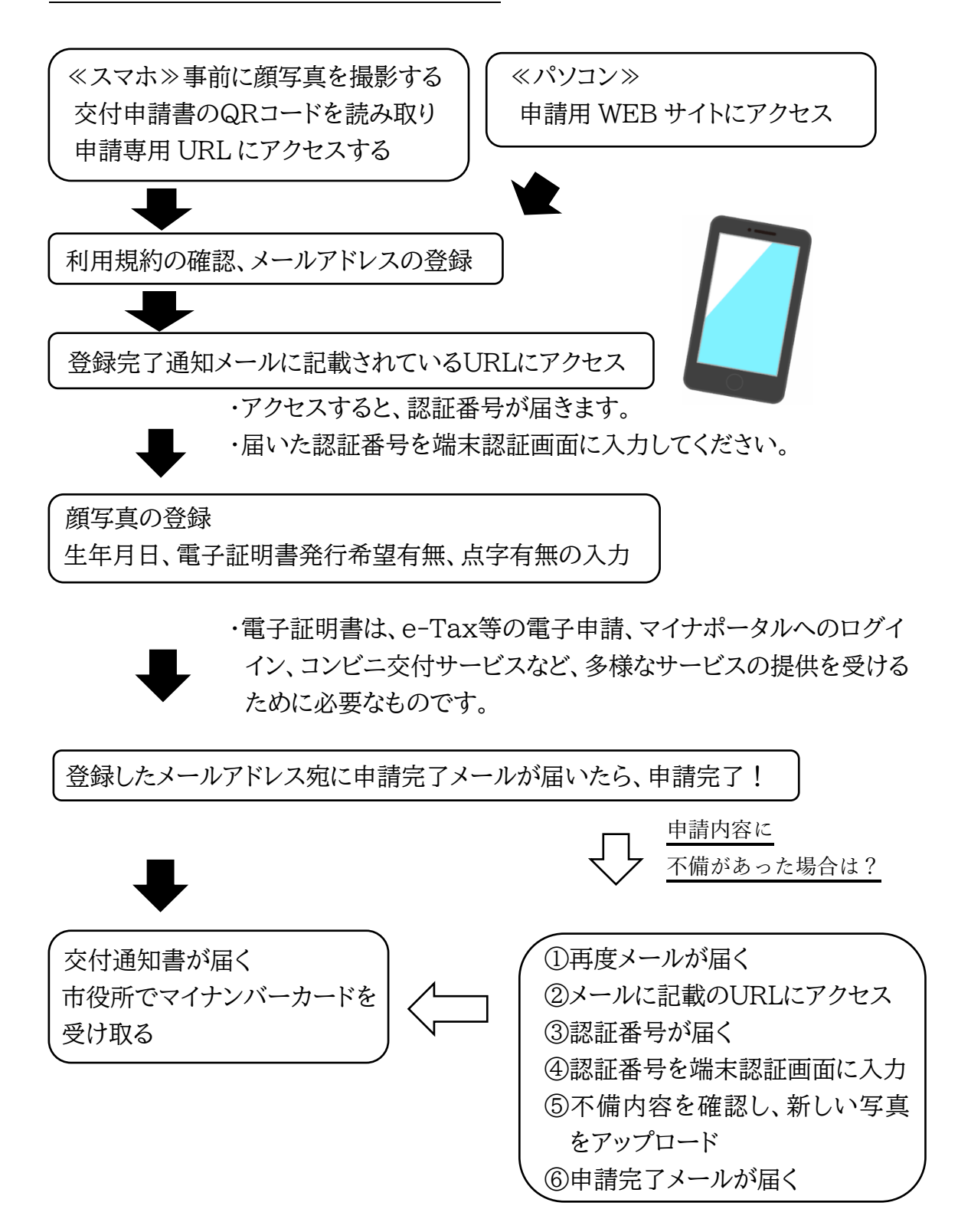

## ●郵送での申請

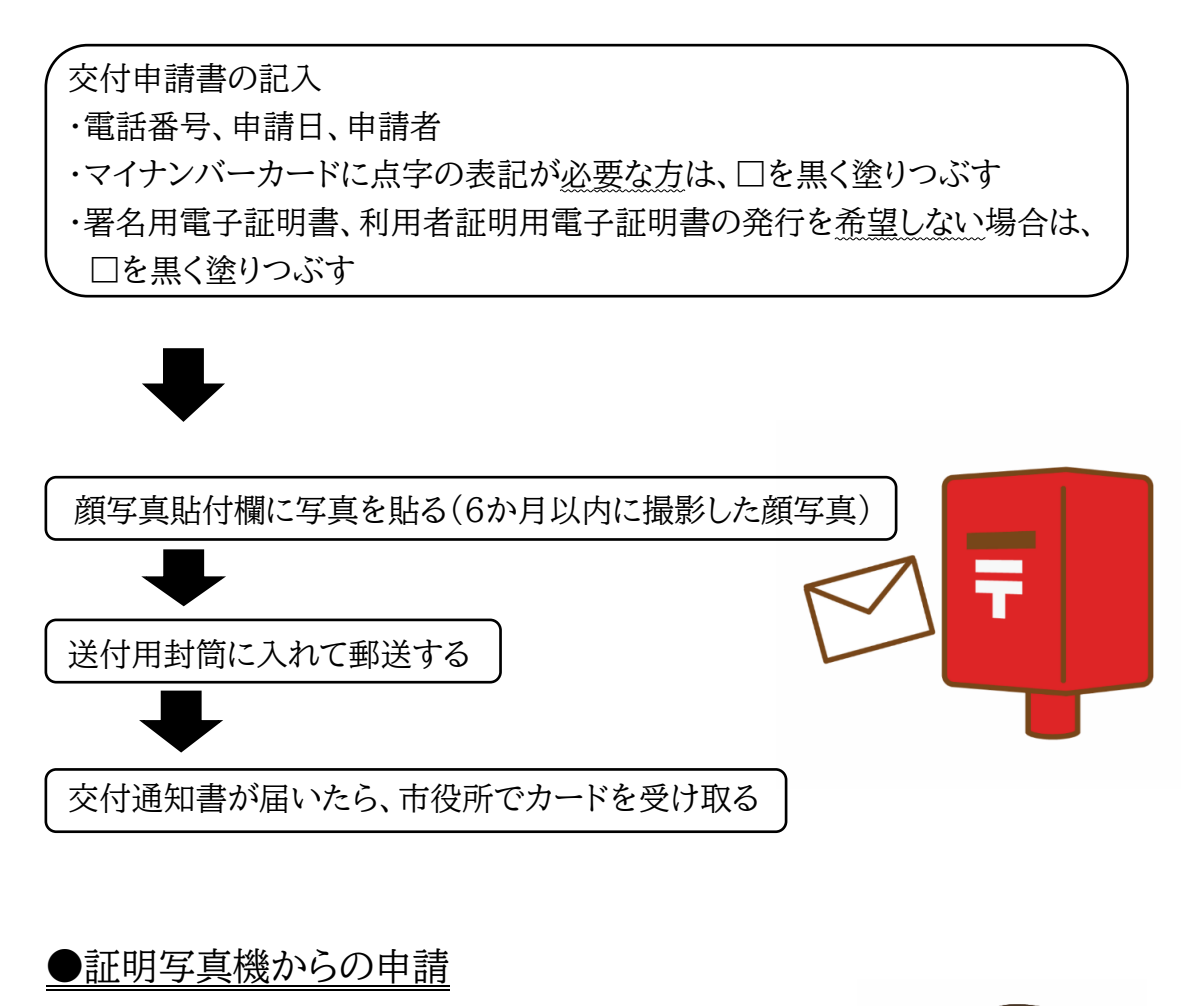

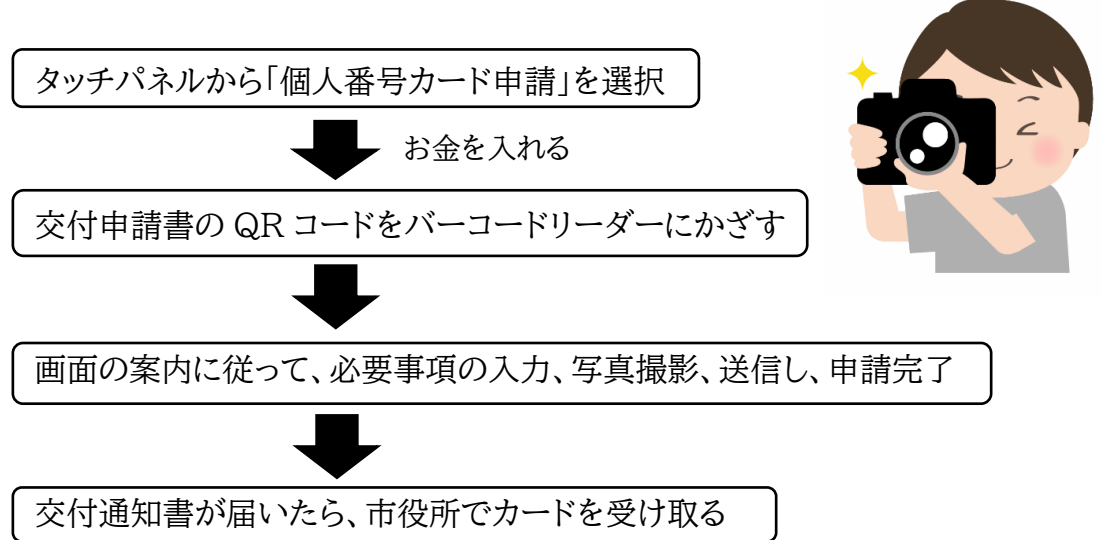